# Roxhill

Guardian

THE TIMES

IGN UP | Spotlight on Mor Noble, Money Editor, The Times & The

IGN UP | Spotlight on Mone

les, Deputy Personal Finance Ed

# **USER GUIDES STREAMS USER GUIDE**

Stay informed of journalist moves, topic coverage and social media activity, with fully customised alerts. Receive headlines, forward features, media requests and keyword matches in real-time and **straight to your inbox.** 

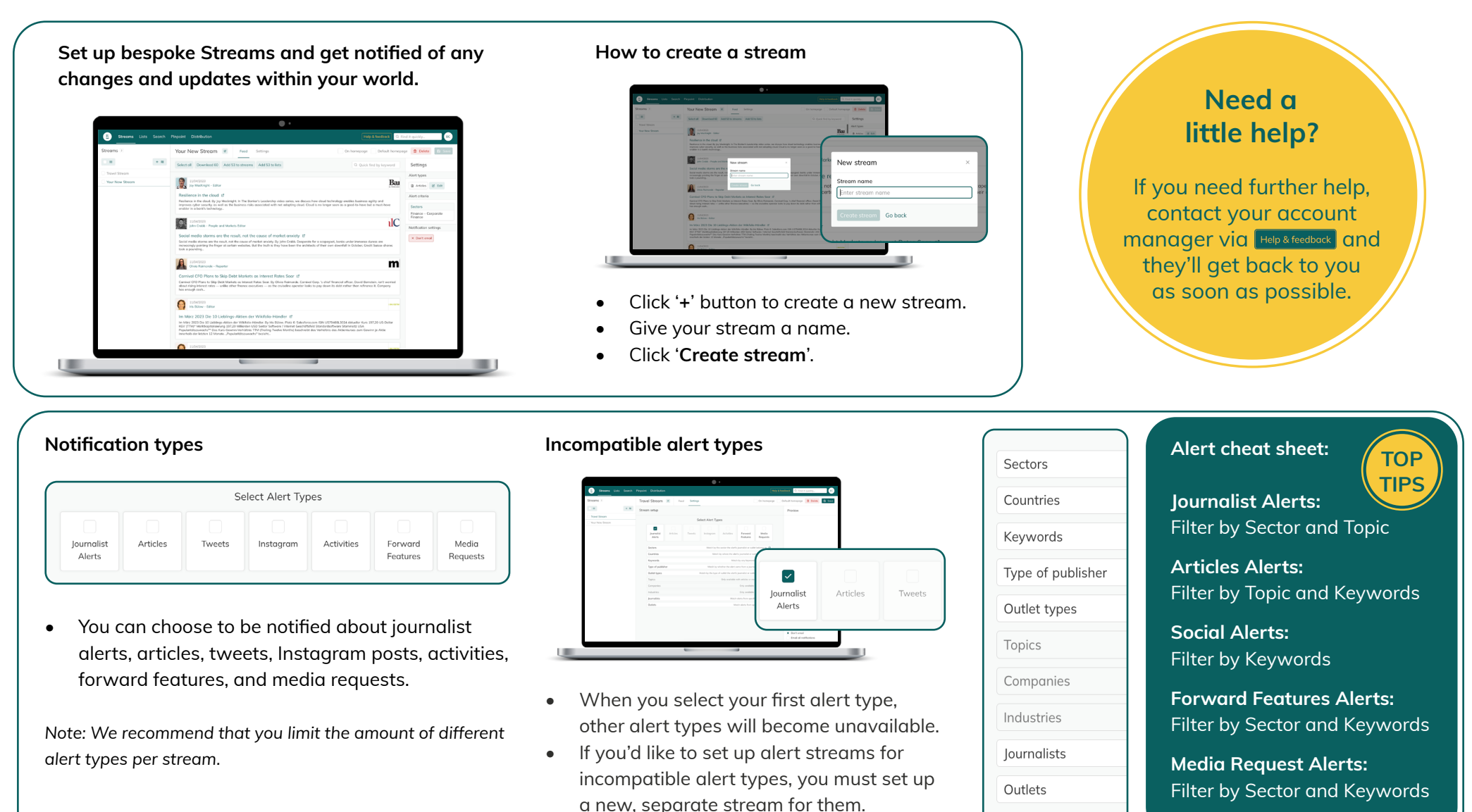

#### **Customise your alerts**

## Alert Criteria

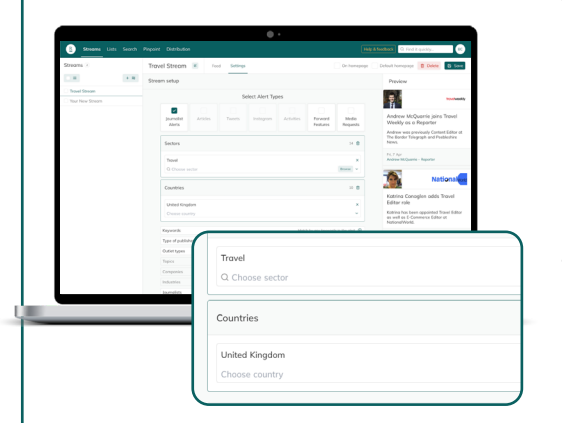

Much like with our Search function, you can refine your search as much as you like.

- Our search funnelling system ٠ allows you to ensure you're setting up a stream that will produce results, by showing you the amount of relevant results produced in the 'Preview' window.
- Pay attention to the results shown. If you notice that there are too few results, try broadening your criteria.

Note: These results are just an indication of the volume of results you can expect in the future. You will not be notified of past

As with the alert types, any criteria incompatible with the alert types you've chosen will be 'greyed out'.

| Streams 1       | Trav  | el Stream                                               | 6 Fe     | ed Setting: |                   |                    |                      | On homep            |                              |           |  |                   |                     |                     |
|-----------------|-------|---------------------------------------------------------|----------|-------------|-------------------|--------------------|----------------------|---------------------|------------------------------|-----------|--|-------------------|---------------------|---------------------|
|                 | Ctoop | m colum                                                 |          |             | -                 |                    |                      |                     | Sectors                      |           |  |                   |                     |                     |
| Travel Stream   | 3000  | msetup                                                  |          |             |                   |                    |                      |                     | Travel                       |           |  |                   |                     |                     |
| Your New Stream |       |                                                         |          | S           | elect Alert Ty    | pes                |                      |                     | O Choose e                   | orter     |  |                   |                     |                     |
|                 |       | ~                                                       |          |             |                   |                    |                      |                     | Cer choose s                 |           |  |                   |                     |                     |
|                 |       | journalist<br>Alerts                                    | Articles |             | Instegrom         | Activities         | Forward<br>Features  | Media<br>Requests   | Countries                    |           |  |                   |                     |                     |
|                 |       | Sectors                                                 |          |             |                   |                    |                      | 34 🗎                | United Kinge                 | iom       |  |                   |                     |                     |
|                 |       | Travel<br>Q Choose se                                   | ctor     |             |                   |                    |                      | X<br>Resser         | Choose cour                  | itry      |  |                   |                     |                     |
|                 |       |                                                         |          |             |                   |                    |                      |                     | Keywords                     |           |  |                   | Mate                | th by any keyword   |
|                 |       | Countries                                               |          |             |                   |                    |                      | 10 📾                | Type of publis               | her       |  | Match by          | whether the alert o | ame from a journ    |
|                 |       | United Kingd                                            | om       |             |                   |                    |                      | ×                   | Outlet types                 |           |  | Match by the type | of outlet the olert | s journalist or out |
|                 |       | Choose coun                                             | bry      |             |                   |                    |                      | ~                   | Topics                       |           |  |                   | Only ovailable      | with articles or me |
|                 |       | Keywords                                                |          |             |                   | Met                | ch by any keywor     | ds in the elect . C | Companies                    |           |  |                   |                     | Only available      |
|                 |       | Type of publish                                         | er       |             | Motch by          | whether the elect  | came from a jour     | nalist or outlet 🧕  | Industries                   |           |  |                   |                     | Only available      |
|                 |       | Outlet types                                            |          |             | Match by the type | of outlet the oler | 's journalist or out | fet belongs to 🧕    | Journalists                  |           |  |                   | Match               | alerts from speci   |
|                 |       | Topics Only available with articles or media requests ( |          |             |                   |                    |                      | Outlets             | Match alerts from specific e |           |  |                   |                     |                     |
|                 |       | Lomponies                                               |          |             |                   |                    | Only available       | e with articles     | Don't email                  |           |  |                   |                     |                     |
|                 |       | Iournalists                                             |          |             |                   | Mate               | h oferts from spec   | fic journalists 💿   | Email of not                 | fications |  |                   |                     |                     |

#### Notification settings

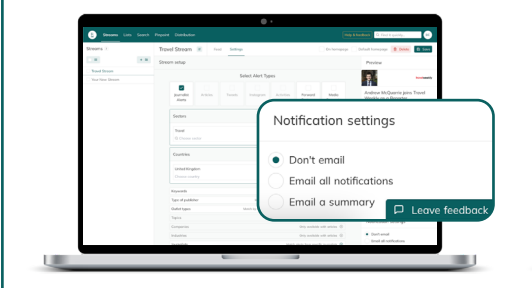

- Choose from 'Don't Email', 'Email every notification', and 'Email a summary'.
- Each of your streams can be set up to alert you with a summary email as many times as you want, whenever you want.

) in

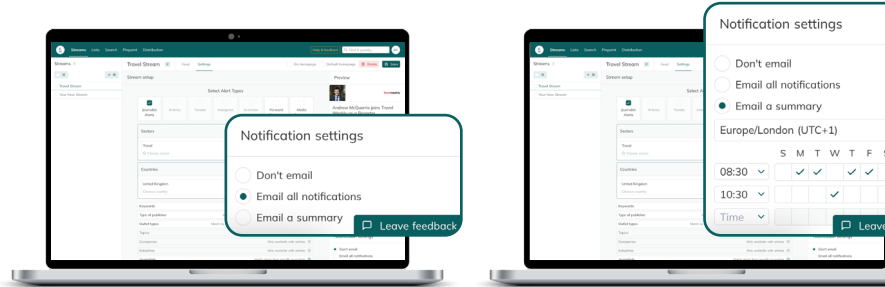

Tick 'Email all notifications' • to receive an email for every individual notification.

Note: We don't recommend this setting unless your stream is exceptionally specific and won't give you too many results per day.

- Tick 'Email a summary' and ٠ choose the time and days of the week you want to receive it.
- You can choose to receive these summaries at the same time on various days, or at different times each day.

# **Boolean Search Keys**

AND Combines search terms e.q.interest AND rates

Select Alert Types

- OR Includes one word or the other e.g. interest OR rates
- Omit results which contain a NOT specific word e.g. interest NOT rates
- \* Searches for the word variations e.g. interests
- 66 77 Searches for specific phrases e.g. "interest rates"
- () Differentiate elements within a combined search e.g. Interest AND (rates OR level)

TOP

TIPS

## Viewing your stream

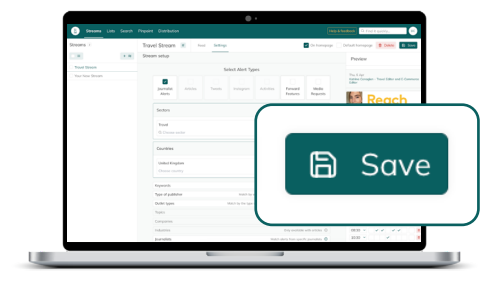

- Click 'Save' to save your Stream.
- In the 'Feed' tab, you should see an empty screen and a message that says "You created this stream on [date], so you will only see results from this point forward."

| Streams 1         |     | Statement Lints Search Propriet Distribution |                                    |                       |  |  |  |  |  |  |
|-------------------|-----|----------------------------------------------|------------------------------------|-----------------------|--|--|--|--|--|--|
|                   |     | Travel Stream 🗶 feed Server                  | 🖬 On homograps 📄 Oxfault homograps | B DAN E SH            |  |  |  |  |  |  |
| CH 1              | • * |                                              |                                    | Settings              |  |  |  |  |  |  |
| Tour Streen       |     |                                              |                                    | Pinet Speci           |  |  |  |  |  |  |
| C Your New Stream |     |                                              |                                    | N pursuit times       |  |  |  |  |  |  |
|                   |     |                                              |                                    | 10.000                |  |  |  |  |  |  |
|                   |     |                                              |                                    | Aist state            |  |  |  |  |  |  |
|                   |     |                                              |                                    | Index                 |  |  |  |  |  |  |
|                   |     |                                              |                                    | To-d                  |  |  |  |  |  |  |
|                   |     |                                              |                                    | Countries             |  |  |  |  |  |  |
|                   |     |                                              |                                    | Unded Kingdom         |  |  |  |  |  |  |
|                   |     |                                              |                                    | Notification settings |  |  |  |  |  |  |
|                   |     | This stream was areated on 11/06/2023, 20.4  | 2023, 20.48.<br>Lowerth.           | C Indianany           |  |  |  |  |  |  |
|                   |     |                                              |                                    | LUTWIF!               |  |  |  |  |  |  |
|                   |     |                                              |                                    |                       |  |  |  |  |  |  |
|                   |     |                                              |                                    |                       |  |  |  |  |  |  |
|                   |     |                                              |                                    |                       |  |  |  |  |  |  |
|                   |     |                                              |                                    |                       |  |  |  |  |  |  |
|                   |     |                                              |                                    |                       |  |  |  |  |  |  |
|                   |     |                                              |                                    |                       |  |  |  |  |  |  |
|                   |     |                                              |                                    |                       |  |  |  |  |  |  |

- You're ready to go! You will receive alerts as per how you set them up.
- If you selected '**Don't email me**' in your settings, you can come back view your streams in the Feed tab at any time.

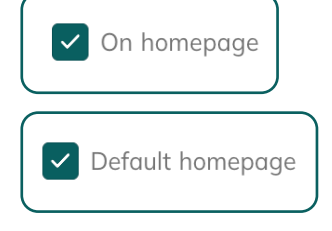

- Remember you can also
  'On Homepage' or 'Default homepage' if you'd like your stream to show first when you log into your Roxhill account.
- This allows you to stay up to date with the latest alerts on your homepage, without having to receive emails or click into the Streams tab.

#### Search for past results

To view the results shown to you in the "Preview" sidebar, you can conduct a Search using the same criteria you used to create a stream.

<u>See our User Guide for Searching</u> with Roxhill >>

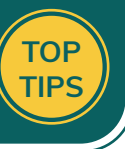

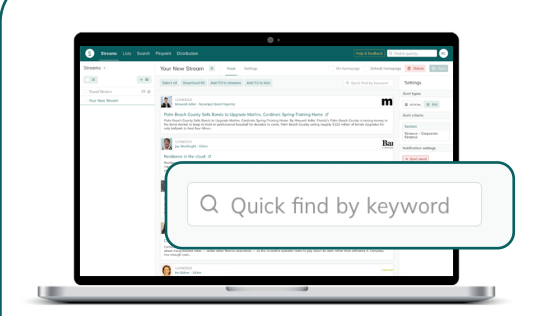

- Once you start receiving your stream alerts, you can search for specific things with the 'Quick find by keyword' search bar.
- This will turn up results within your stream, according to whatever keyword you typed in.

- You can also '**Select all**' your results and download them into a spreadsheet '**Download X**'.
- Once you select the results you want, you can add those specific journalists to a new stream with the '**Add X to streams**' button and to stay updaded on their moves.

If your stream is turning up results from journalists that you're keen to get in touch with, you can select the ones you're interested in and add them to your lists with the '**Add 6 to lists**' button.

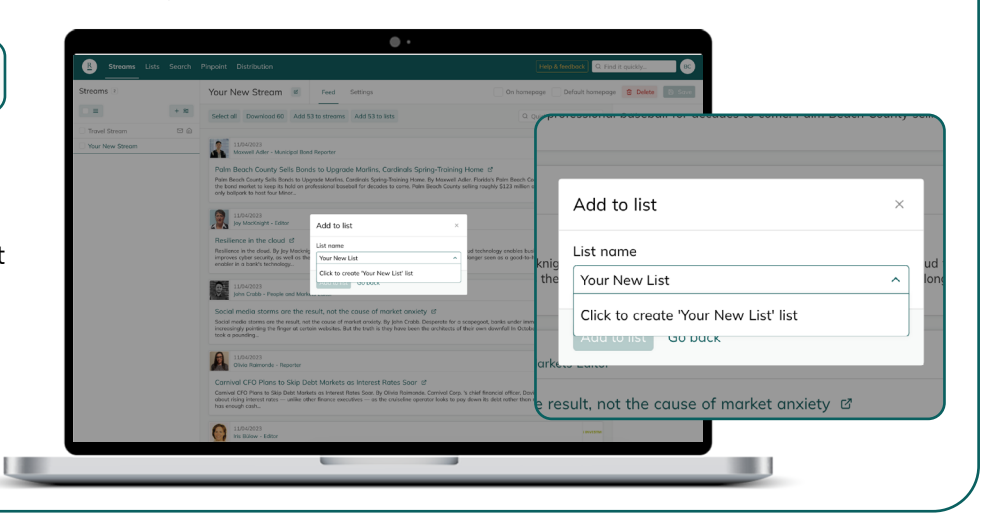